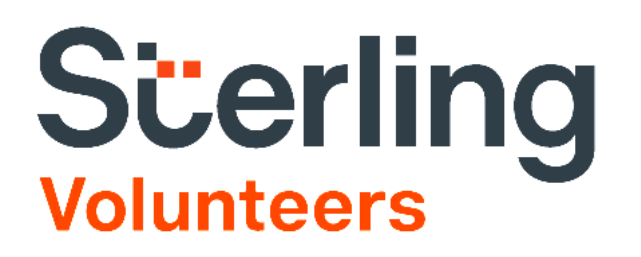

#### Volunteer User Guide

**Community Sponsorship Hub** 

# Section 1: Initiating the background checkp. 2Section 2: Sharing your background check with CSHp. 9

#### Let's get started!

Community Sponsorship Hub requires their volunteers to submit a Background Check through Sterling Volunteers. All you'll need is access to the internet, and your credit to complete this simple process. Please follow this step-by-step guide to Get Verified.

#### **Topic 1: Registration**

#### To start, please click this link: <u>https://app.sterlingvolunteers.com/promoorder/58d19355-7569-49c0-a938-f4876d335217</u>

Once you have clicked the link above, it will direct you to the Account Creation page. This is where you will create a username, register your email, and create a password for the security of your account.

#### Important Note:

Please remember that the username you should be creating must be 'unique'. If the username is already taken it means that somebody is already using it. You must simply register a different username. If you're having a difficult time in creating a username, you may use your email address.

If you have created an account in the past, simply click the Click Here to Login link.

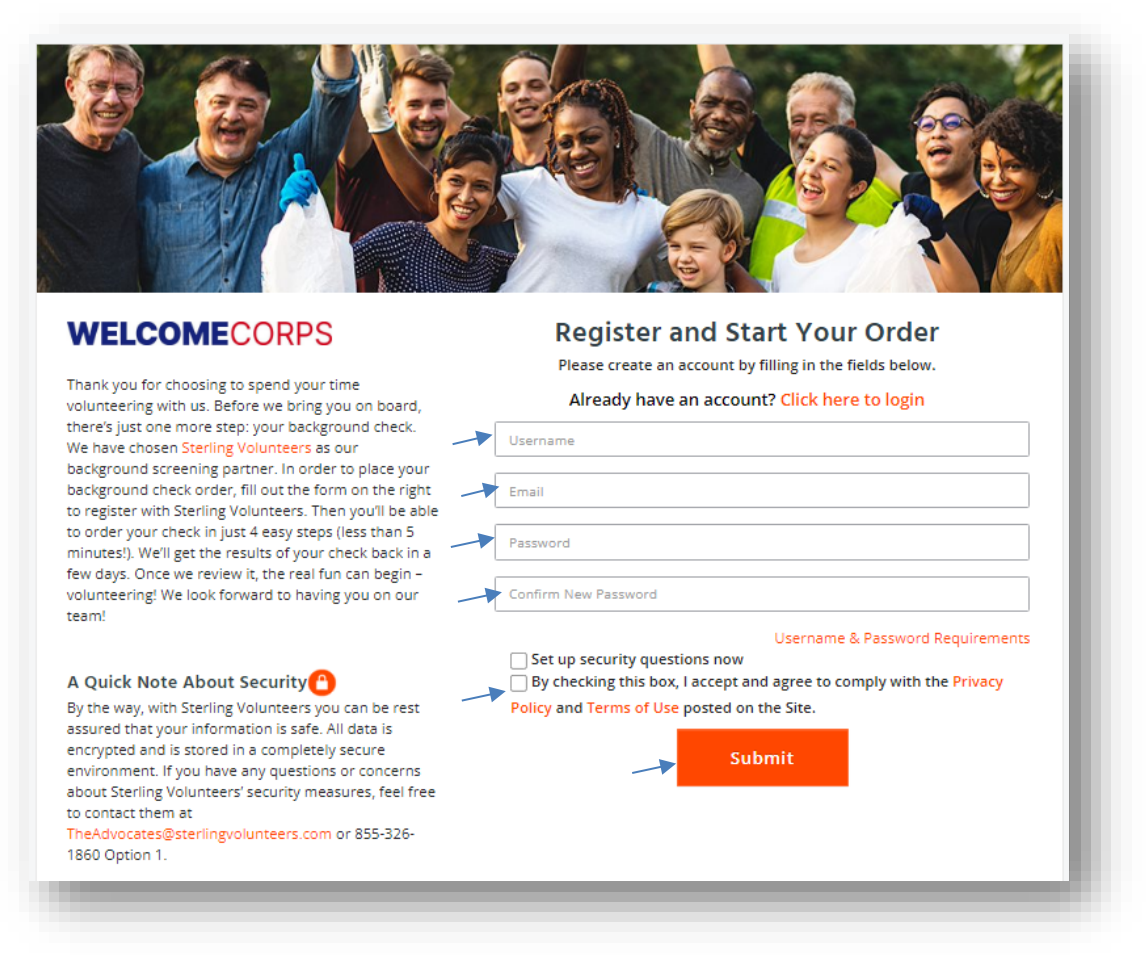

Note: Setting security questions is only optional.

#### Continuation

If you get routed to the page below, it means that the account you created is not connected with Community Sponsorship Hub. This happens if you don't use the link of CSH to initiate the account creation.

To correct this, simply enter this code **2igj8xo** on the GOOD DEED code field and hit **Continue.** Doing this connects the background check to CSH. You will be routed to Step 1 of the 4 Easy steps afterwards.

| Begin Your Background Check                                                                                                    |                                                                                                    |  |  |  |
|----------------------------------------------------------------------------------------------------|----------------------------------------------------------------------------------------------------|--|--|--|
| Please Read the Directions Carefully                                                                                                    | Don't have a Good Deed Code or Screening Link                                                                                 |  |  |  |
| 1. If you received a Good Deed Code from your organization, please enter your code below to get started.                                                                                     | Please click on the chat bubble below or fill out this information<br>and our customer service team will contact you shortly. |  |  |  |
|                                                                                                    | Full Name                                                                                                    |  |  |  |
| Input GOOD DEED code here:                                                                                                    | Full Name*                                                                                                    |  |  |  |
| Submit                                                                                                    | E-Mail Address                                                                                                    |  |  |  |
| 2. If you didn't receive a Good Deed Code, please follow the                                                                                                    | E-Mail Address*                                                                                                    |  |  |  |
| screening link on your organization's website or within the                                                                                                    | Phone Number                                                                                                    |  |  |  |
| email invitation you may have received.                                                                                                    | Phone Number*                                                                                                    |  |  |  |
| <ol> <li>Don't have a good deed code or screening link? Please click<br/>on the chat bubble in the lower right corner of this page or<br/>fill out your information on the right.</li> </ol> | Affiliated Organization                                                                                                    |  |  |  |
|                                                                                                    | Organization*                                                                                                    |  |  |  |
|                                                                                                    | (The Organization that asked you to order your background check)<br>Organization*                                             |  |  |  |

Topic 2: Placing your Order

There are 4 easy steps to placing your order:

Step 1 of 4 – Your account is already associated to the level of background screening the organization requires for you to volunteer. All you need to do is fill out the information about yourself and then select Continue. The cost of the background check is \$15 (not including 'applicable' access fees).

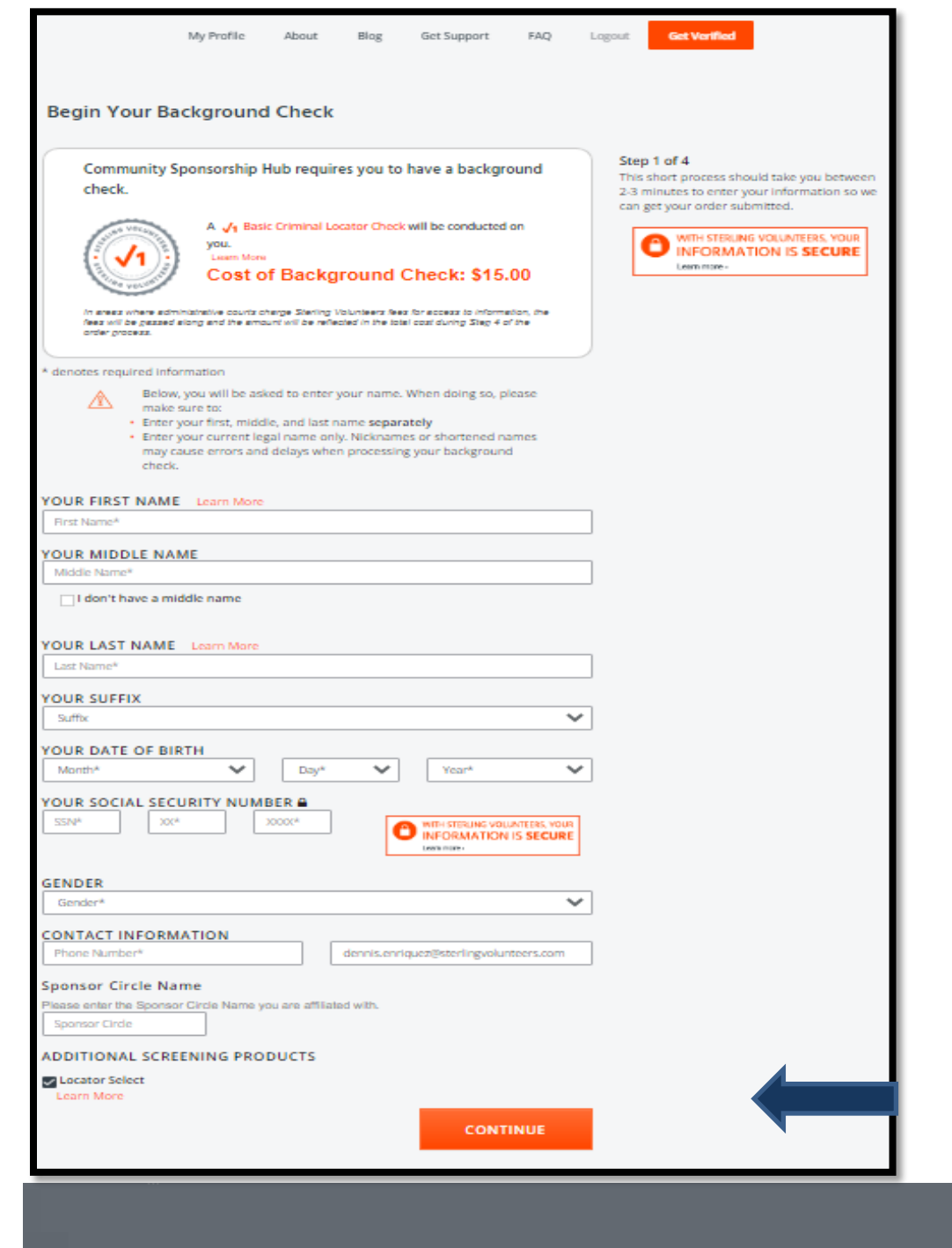

Step 2 of 4 – Please input your current address and tell us how long you've lived there before selecting Continue. If you are unsure of the exact month and year when you started living in your address, put the 'current' month and year instead. Select 'Continue' once you're done.

| Begin Your Background Check                         |                                                           |
|-----------------------------------------------------|-----------------------------------------------------------|
| Your Current Address                                | Step 2 of 4                                               |
| 6 West 48th Street                                  | enter the information requested, then select<br>Continue. |
| Address Line 2                                      | WITH STERLING VOLUNTEERS, YOUR                            |
| New York                                            | UINFORMATION IS SECURE                                    |
| New York                                            |                                                           |
| 10036                                               |                                                           |
| How long have you lived at this address?<br>From To |                                                           |
| 2022-11 Present                                     |                                                           |
| Back CONTINUE                                       |                                                           |
|                                                     |                                                           |

Step 3 of 4 – We need you to give us permission to run your background check. Please carefully review the agreements by scrolling through & clicking the acknowledgement of receipt checkboxes below. You'll also be asked to type in your name again to consent to the use of electronic means to sign this form. Once you are done, select Continue.

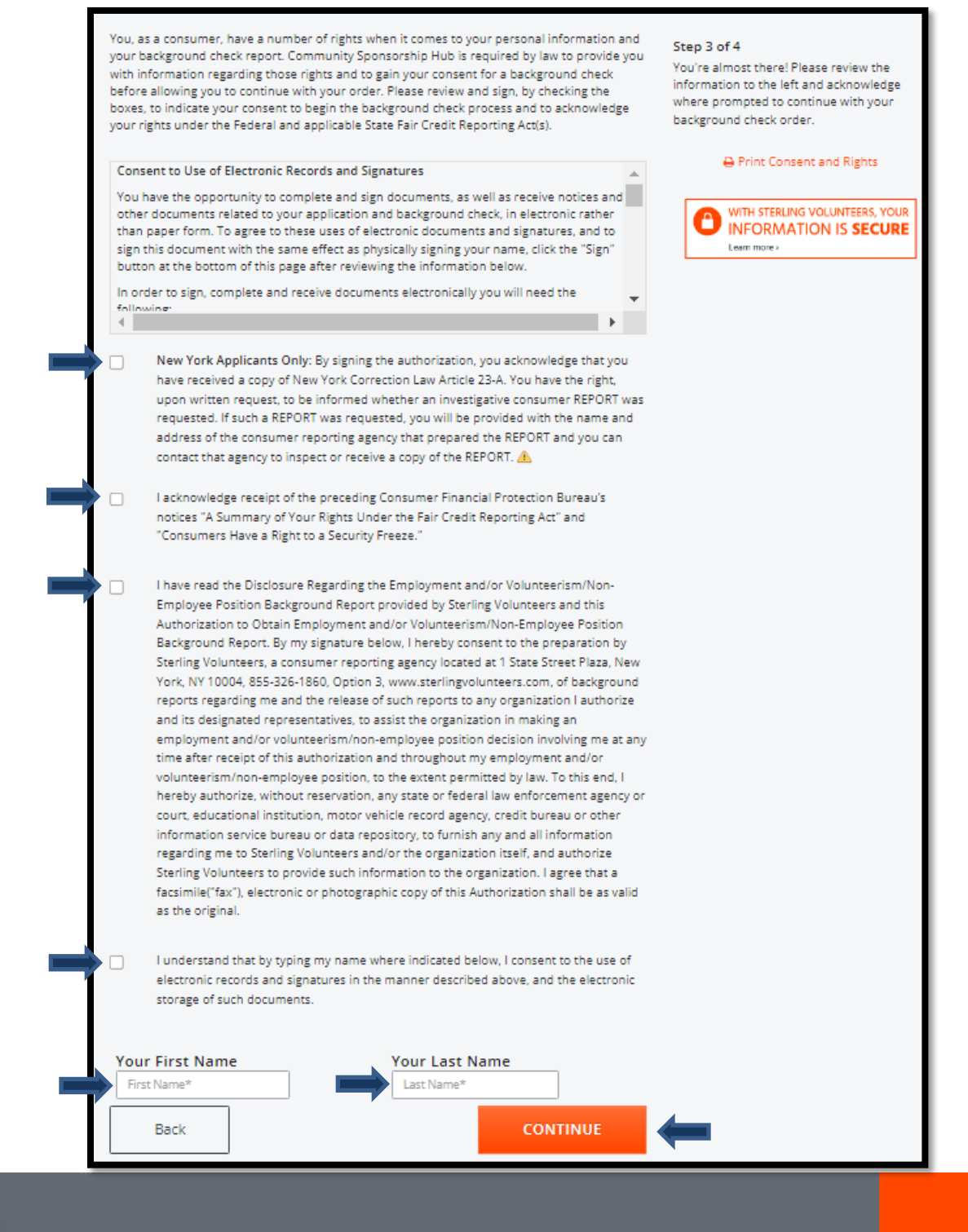

Step 4 of 4 – Please carefully review your personal information. If your information is correct, tick the box 'The information above is correct'. If there's a need to correct your information, select 'Go Back & Edit'.

Before clicking the 'Continue to Payment' button, kindly review the cost of the background check as additional fees may be charged.

|                                                                         | ation is correct                                   | _                                  |                                        | Step 4 of 4                                                                                                    |
|-------------------------------------------------------------------------|----------------------------------------------------|------------------------------------|----------------------------------------|----------------------------------------------------------------------------------------------------|
| Name: CSH Volunteer<br>SSN: 11<br>Gender: Male<br>Email:@sterlingvolunt | DOB: 1/1/1990<br>Phone: (855) 326-1860<br>eers.com |                                    |                                        | Last step! Please review your persona<br>information carefully and then provid<br>payment information as necessary.<br>WITH STERLING VOLUNTEERS, N |
| The Information above is correct                                        | 🛦 Learn More                                       | Go Bac                             | ( & Edit                               | Learn more v                                                                                                    |
| Show Order Detail                                                       | # FF33634                                          | <mark>⊠</mark> Que                 | <u>stions</u>                          |                                                                                                    |
| Level 1: Basic Criminal History Record                                  | # 5533621<br>I Locator Search                      |                                    |                                        |                                                                                                    |
| Level 1: Basic Criminal History Record                                  | F 5533021<br>I Locator Search                      | Price                              | \$10.00                                |                                                                                                    |
| Level 1: Basic Criminal History Record                                  | # 5535021<br>I Locator Search                      | Price                              | \$10.00<br>\$5.00                      |                                                                                                    |
| Level 1: Basic Criminal History Record                                  | I Locator Search                                   | Price<br>Price<br>Ind Check<br>Tax | \$10.00<br>\$5.00<br>\$15.00<br>\$0.00 |                                                                                                    |

Provide your credit card details and click 'Submit Order'.

| BILLING & PAYMENT INFORMATION |
|-------------------------------|
| Name on Card *                |
| CSH Volunteer                 |
| Credit or Debit Card *        |
| Card number MM / YY CVC       |
|                               |
| Submit Order                  |

Wait for the confirmation page and you're good to go!

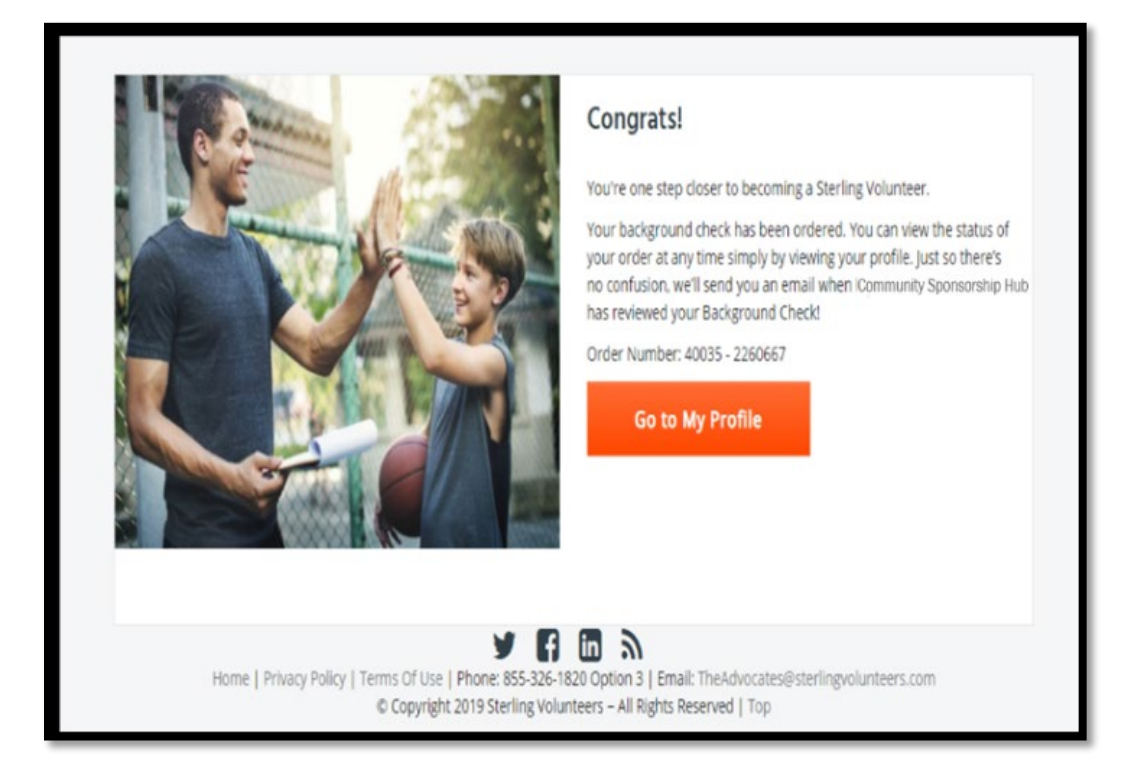

Need further assistance or have any questions? Please reach out to our Advocates team via email <u>theadvocates@sterlingvolunteers.com</u> or by calling 855-326-1860 Opt. 3.

#### To Share Your Background Check with CSH:

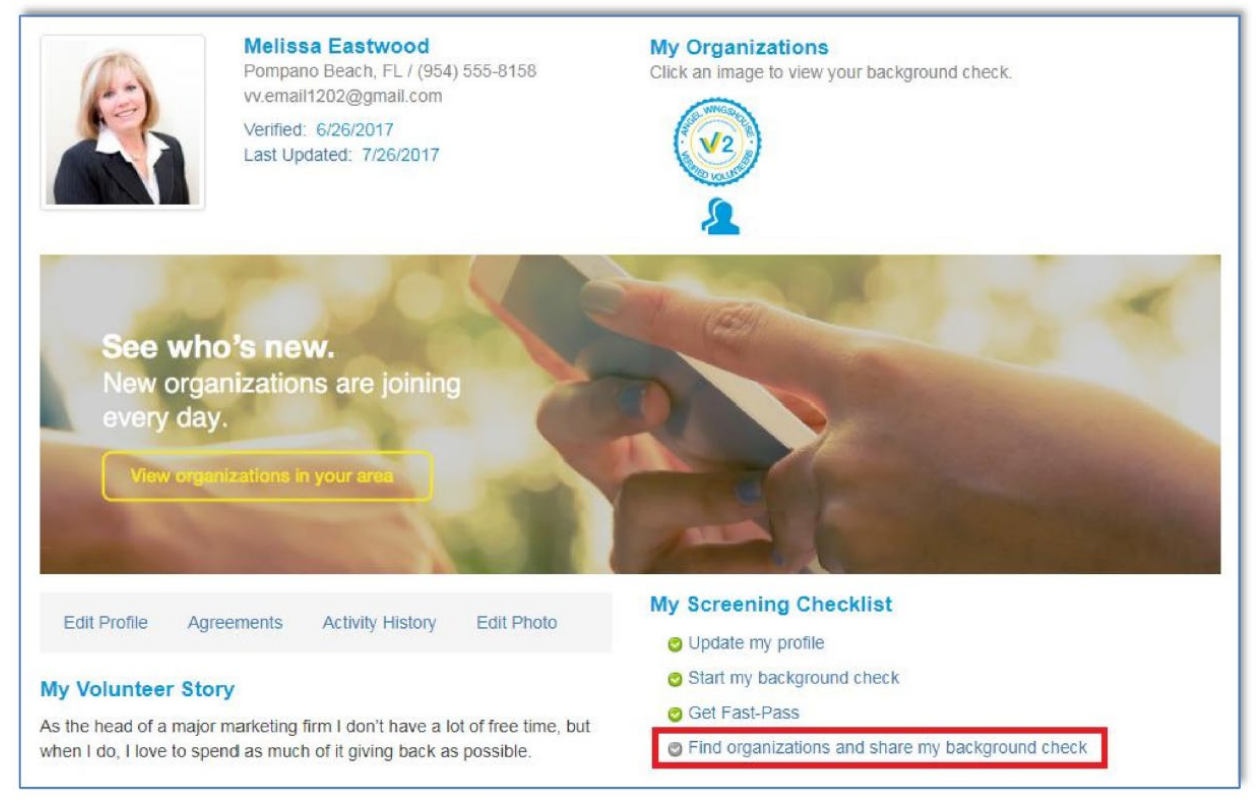

#### Figure 1: Volunteer Profile

Volunteers can initiate the sharing option by choosing the "Find Organizations and share my background check" link in their profile.

Volunteers can either provide a certain radius from a specific organization zip code or just choose a state to find the organization they are looking for. After selecting, click on the Search button.

To pull up the Community Sponsorship Hub on the list, volunteers should put 10036 as the organization's zip code and select any miles on the Distance dropdown menu. If the volunteer cannot locate the organization using the zip code, he/she can simply type Community Sponsorship Hub in the Organization Name button.

We highly recommend for them to use a desktop or laptop as it is causing some issues when the website is being accesses through phones/tablets or iPad. Volunteers should use the following browsers such as Google Chrome, Internet Explorer Safari, or Firefox.

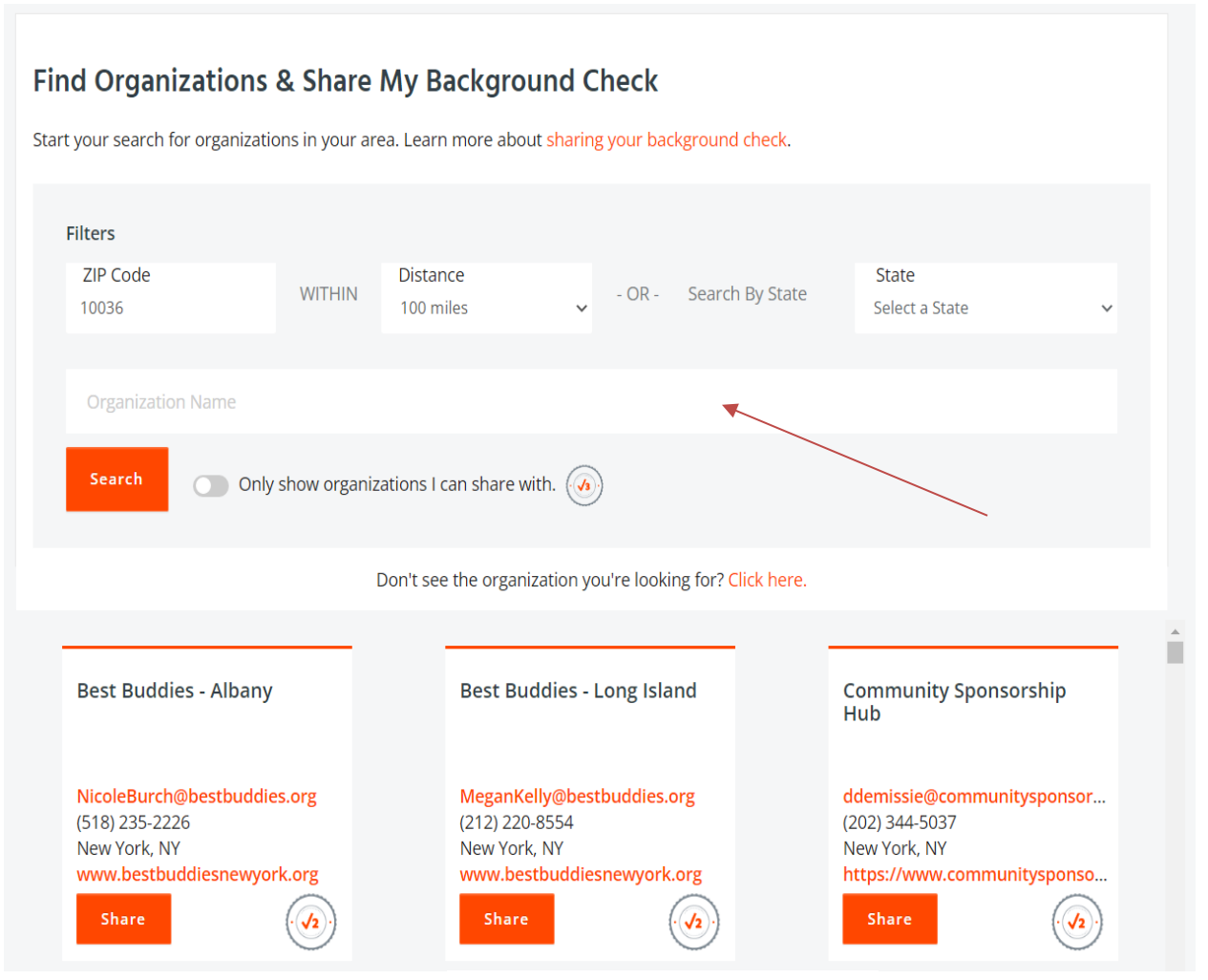

Figure 2: Volunteer Sharing Page

After finding the organization, please click the "Share" button. The volunteer's information will now be presented in the Community Sponsorship Hub's dashboard for review.

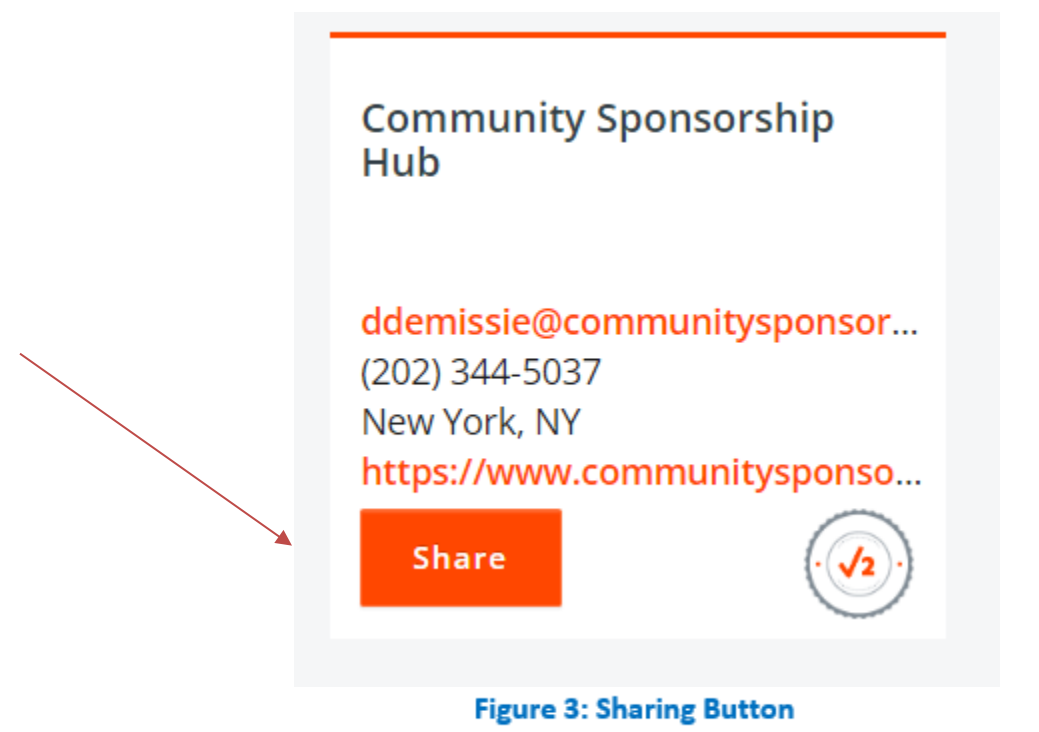

**11** Volunteer User Guide | sterlingvolunteers.com